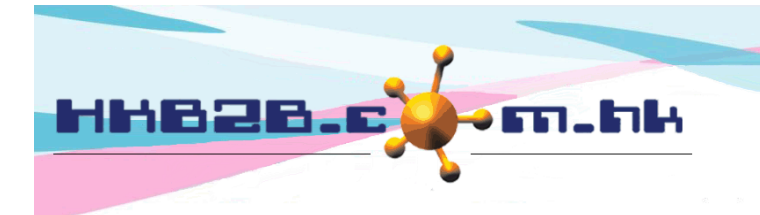

H K B 2 B L i m i t e d 香港灣仔軒尼斯道 48-62 號上海實業大廈 11 樓 1102 室 Room 1102, Shanghai Industrial Investment Building, 48-62 Hennessy Road, Wan Chai, Hong Kong Tel: (852) 2520 5128 Fax: (852) 2520 6636 Email: cs@hkb2b.com.hk Website: http://hkb2b.com.hk

## Billing item setup - Cash Voucher

Add new cash voucher at Master > Cash voucher > New

| New cash voucher                                                                       |                                                                         |                 |                         |                                                 |                                                         |                       |           |  |  |
|----------------------------------------------------------------------------------------|-------------------------------------------------------------------------|-----------------|-------------------------|-------------------------------------------------|---------------------------------------------------------|-----------------------|-----------|--|--|
| Cash voucher<br>no                                                                     | Issue quantity : 20                                                     | , From CV 201   | (Maximum 15 characters) | to CV 220                                       | (Maximum 15 characters)                                 | Display : CV00201 t   | o CV00220 |  |  |
| Cash voucher<br>name                                                                   | \$100 優惠券                                                               | (Ma             | aximum 30 characters)   |                                                 |                                                         |                       |           |  |  |
| Description                                                                            |                                                                         | $\hat{}$        |                         |                                                 |                                                         |                       |           |  |  |
| Redemption<br>shop                                                                     | All<br>HK<br>MK                                                         |                 |                         | Input issue qu<br>redemption v<br>Input other n | uantity, cash vouche<br>alue.<br>ecessary fields if rec | r name and<br>quired, |           |  |  |
| Division                                                                               | Not specified 🗸                                                         |                 |                         | system has no                                   | o input control on o                                    | ther fields.          |           |  |  |
| Redemption<br>member<br>group                                                          | All<br>Work In Member<br>Normal Member<br>Gold Member<br>Diamond Member |                 |                         |                                                 | 1                                                       |                       |           |  |  |
| Redemption<br>interest<br>group                                                        | All<br>Interest Group1                                                  |                 |                         |                                                 |                                                         |                       |           |  |  |
| Redemption<br>value                                                                    | \$ 100                                                                  |                 |                         |                                                 |                                                         |                       |           |  |  |
| Redemption<br>period                                                                   | From 1 V / Dec V                                                        | / 2016 to 31 V/ | Dec 💙 / 2016 This month | • •                                             |                                                         |                       |           |  |  |
| Status                                                                                 | Inactive                                                                |                 |                         |                                                 |                                                         |                       |           |  |  |
| Press <s< th=""><th colspan="9">Press <submit> to add cash voucher.</submit></th></s<> | Press <submit> to add cash voucher.</submit>                            |                 |                         |                                                 |                                                         |                       |           |  |  |

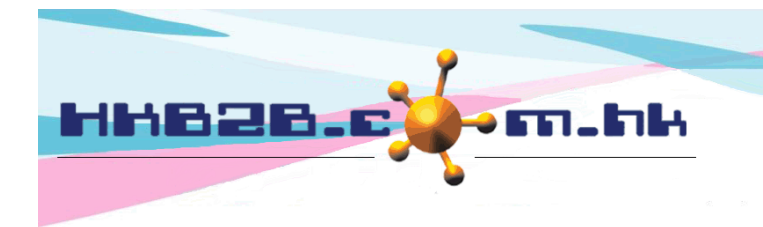

HKB2BLimited 香港灣仔軒尼斯道 48-62 號上海實業大廈 11 樓 1102 室 Room 1102, Shanghai Industrial Investment Building, 48-62 Hennessy Road, Wan Chai, Hong Kong Tel: (852) 2520 5128 Fax: (852) 2520 6636 Email: cs@hkb2b.com.hk Website: http://hkb2b.com.hk

- Code: It represents each cash voucher. It cannot be duplicated and will be displayed on invoice.
  - After inputting issue quantity, system will generate consecutive codes for cash voucher according to the default or inputted starting code.
  - Set up default cash voucher number at Master > Reference Number > List > Cash voucher

| Reference number          | Config       | List |                                                                                                   |  |  |  |  |
|---------------------------|--------------|------|---------------------------------------------------------------------------------------------------|--|--|--|--|
| Cash voucher number setup |              |      |                                                                                                   |  |  |  |  |
| All shop                  | Prefix       | CV   | ]                                                                                                 |  |  |  |  |
|                           | Suffix       |      | ]                                                                                                 |  |  |  |  |
|                           | No of digits | 5    | If no of digits is not number or is 0, after press confirm, system will change no of digits to 5. |  |  |  |  |
|                           | Next number  | 221  | If next number is not number or is 0, after press confirm, system will change next number to 1.   |  |  |  |  |
|                           |              |      |                                                                                                   |  |  |  |  |

Cancel

Submit 🚺 Reset

- Name: brief description of the cash voucher that will be displayed on invoice.
- Description: detailed description of the cash voucher.
- Redemption shop: shops where the cash voucher can be redeemed.
- Division: only for classification and analysis puropse.
  - Set up division at Master > Division
- Redemption member group: selected member groups who can redeem cash voucher on invoice and members must be included in the selected member groups to redeem cash voucher.
  - Set up member group at Member > Member record > Details > Member group

| New member group<br>Member in same member group will enjoy same member discount<br>Setup individual member discount will override member group member discount |                         |  |  |  |  |  |
|----------------------------------------------------------------------------------------------------|-------------------------|--|--|--|--|--|
| Member group                                                                                                    | New Member Group        |  |  |  |  |  |
| Member group description                                                                                                    | New Member Group        |  |  |  |  |  |
| Member group discount                                                                                                    | 96                      |  |  |  |  |  |
|                                                                                                    | Submit 🕢 Reset 🛛 Cancel |  |  |  |  |  |

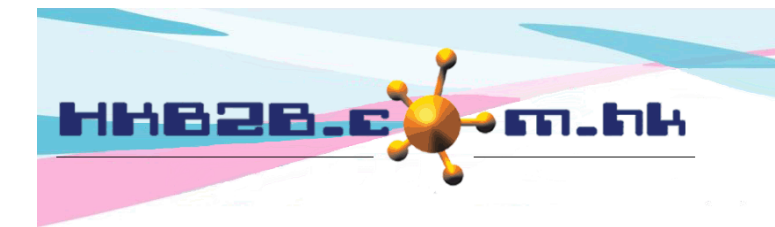

HKB2BLimited 香港灣仔軒尼斯道 48-62 號上海實業大廈 11 樓 1102 室 Room 1102, Shanghai Industrial Investment Building, 48-62 Hennessy Road, Wan Chai, Hong Kong Tel: (852) 2520 5128 Fax: (852) 2520 6636 Email: cs@hkb2b.com.hk Website: http://hkb2b.com.hk

- Redemption interest group: selected interest groups who can redeem cash voucher on invoice and members must be included in the selected interest groups to redeem cash voucher.
  - Set up interest group at Member > Member record > Details > Interest group

| New interest group |                       |                    |  |  |  |  |
|--------------------|-----------------------|--------------------|--|--|--|--|
| Interest group :   | Interest Group1 (Maxi | mum 50 characters) |  |  |  |  |
| description:       | Interest Group1       |                    |  |  |  |  |
|                    |                       |                    |  |  |  |  |

🛛 Submit 🛛 🚺 Reset

X Cancel

Redemption value: the redemption value of cash voucher. User may input any value and it will be displayed on invoice.

- Redemption Period: period that cash voucher can be redeemed.
- Status: the cash voucher is default as active. If cash voucher is ticked as inactive, inactive cash voucher will be not available for redemption.

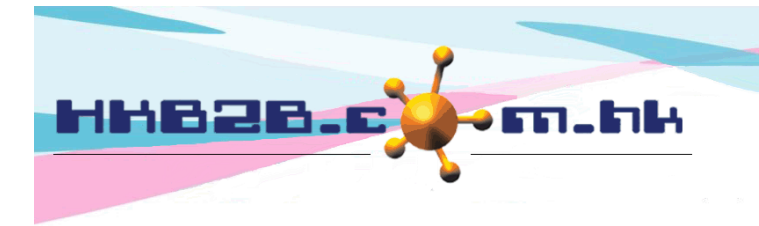

H K B 2 B L i m i t e d 香港灣仔軒尼斯道 48-62 號上海實業大廈 11 樓 1102 室 Room 1102, Shanghai Industrial Investment Building, 48-62 Hennessy Road, Wan Chai, Hong Kong Tel: (852) 2520 5128 Fax: (852) 2520 6636 Email: cs@hkb2b.com.hk Website: http://hkb2b.com.hk

Close

## View cash voucher at Master > Cash voucher > Search

| Cash voucher search                          |                                                   |              |                          |               |  |  |  |  |
|----------------------------------------------|---------------------------------------------------|--------------|--------------------------|---------------|--|--|--|--|
| Issue date 1 V / Dec V                       | / 2016 to 31 V / Dec V / 2016 Quick select V      |              |                          |               |  |  |  |  |
| Cash voucher no From CV00201                 | to CV00201                                        |              |                          |               |  |  |  |  |
|                                              | Input search criteria and press <su< th=""></su<> |              |                          |               |  |  |  |  |
| Cash vouchers which meet the search criteria |                                                   |              |                          |               |  |  |  |  |
| will be displayed off cash voucher           | Cash vouche                                       | er list      |                          |               |  |  |  |  |
| Issue date Cash voucher no                   | Cash voucher name                                 | <u>Value</u> | Redemption period        | Prepared by   |  |  |  |  |
| 20-Dec-2016 CV00201 - CV00220                | \$100 優惠券                                         | \$ 100       | 1-Dec-2016 - 31-Dec-2016 | S001 (beauty) |  |  |  |  |
| view cash voucher de                         | view cash voucher details.                        |              |                          |               |  |  |  |  |
|                                              | View cash voucher group                           |              |                          |               |  |  |  |  |
| Cash voucher no                              | CV00201 to CV00220                                |              |                          |               |  |  |  |  |
| Cash voucher name                            | \$100 優惠券                                         |              |                          |               |  |  |  |  |
| Description                                  |                                                   |              |                          |               |  |  |  |  |
| Issue date                                   | 20-Dec-2016                                       |              |                          |               |  |  |  |  |
| Prepared by                                  | beauty (S001)                                     |              |                          |               |  |  |  |  |
| Redemption shop                              | All                                               |              |                          |               |  |  |  |  |
| Division                                     | Not Specified                                     |              |                          |               |  |  |  |  |
| Redemption member group                      | All                                               |              |                          |               |  |  |  |  |
| Redemption interest group                    | All                                               |              |                          |               |  |  |  |  |
| Redemption value                             | \$ 100.00                                         |              |                          |               |  |  |  |  |
| Redemption period                            | From 1-Dec-2016 to 31-Dec-2016                    |              |                          |               |  |  |  |  |
| Status                                       | Active                                            |              |                          |               |  |  |  |  |

Back View Edit Void \*\*No redemption record\*\*

Cash vouchers can be edited or void at view cash voucher page.

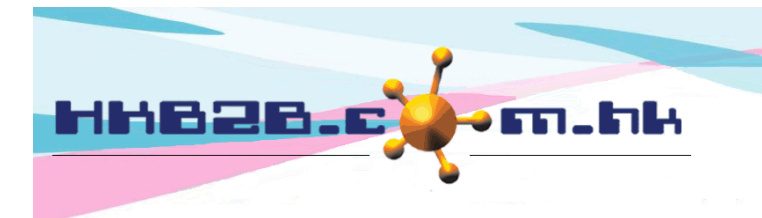

H K B 2 B L i m i t e d 香港灣仔軒尼斯道 48-62 號上海實業大廈 11 樓 1102 室 Room 1102, Shanghai Industrial Investment Building, 48-62 Hennessy Road, Wan Chai, Hong Kong Tel: (852) 2520 5128 Fax: (852) 2520 6636 Email: cs@hkb2b.com.hk Website: http://hkb2b.com.hk

If the cash voucher is already sold, it cannot be edited or void. Press <Redemption record> to view redemption details.

| Back   Vie                                        | w Redemption reco                       | rd                   |            |           |                                                                                |                                                             |                                                                   |                                                           |                                            |
|---------------------------------------------------|-----------------------------------------|----------------------|------------|-----------|--------------------------------------------------------------------------------|-------------------------------------------------------------|-------------------------------------------------------------------|-----------------------------------------------------------|--------------------------------------------|
|                                                   |                                         |                      |            |           |                                                                                |                                                             |                                                                   |                                                           |                                            |
|                                                   |                                         | \$100 優惠券 ((         | CV00201    | - CV0     | 0220) redem                                                                    | ption red                                                   | cord                                                              |                                                           |                                            |
| (                                                 | Cash voucher no                         | Invoice no           | 2          |           | Invoice date                                                                   |                                                             |                                                                   | Cash voucher value                                        |                                            |
| CV00201                                           |                                         | PSI-00056            |            | 1-Dec-2   | 2016                                                                           |                                                             |                                                                   |                                                           | \$ 100                                     |
| Invoice no :<br>Ref Inv No :<br>Staff :<br>Shop : | PSI-00056<br>Nil<br>S001 (beauty)<br>HK |                      | Press in   | voice     | number to T<br>Date :<br>Prepared by :<br>Created at :<br>Last updated<br>at : | view inv<br>1-Dec-20<br>S001 (bea<br>24-Dec-20<br>24-Dec-20 | roice detail.<br>16<br>auty)<br>016 11:37<br>016 11:37 / S001 (be | auty)                                                     |                                            |
|                                                   | NTA Body Treatment A                    | <u>Name</u>          |            |           | Quantity<br>1                                                                  | Unit Price                                                  | <u>Gross amou</u>                                                 | Int <u>Discount</u>                                       | Total amount                               |
| CV00201                                           | Expiry date:1-Dec-2017<br>\$100         | Promotion code : Nil | Analysis c | ode : Nil | Sales : S001 (be<br>1<br>Sales : S001 (be                                      | eauty)<br>(\$ 100.00)<br>eauty)                             | ) (\$ 100.0                                                       | 00)                                                       | (\$ 100.00)                                |
| Member :                                          | Testing (T2)                            |                      |            |           |                                                                                |                                                             | Tot<br><u>Payme</u>                                               | Subtotal :<br>al amount :<br><u>nt method :</u><br>Cash : | \$ 900.00<br><u>\$ 900.00</u><br>\$ 900.00 |
|                                                   |                                         |                      |            |           |                                                                                |                                                             | Pa                                                                | id amount :                                               | \$ 900.00                                  |

Remark :